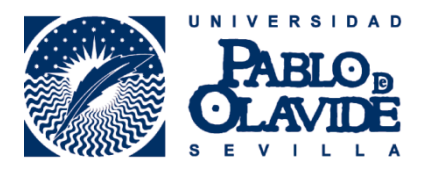

# IMPORTACIÓN DE INFORMACIÓN BIBLIOGRÁFICA DESDE DIALNET

### AL REGISTRO ORCID

#### 1. Localización de la información en Dialnet

La mayoría de los investigadores de la Universidad ya cuentan con un perfil propio en Dialnet. Basta con localizarlo mediante la búsqueda por autores:

| 0    | Dialnet <b>pl</b>     | WS <u>B</u> uscar | <u>R</u> evistas | <u>T</u> esis | C <u>o</u> ngresos         | A <u>u</u> tores    | R <u>eg</u> istrarse  |
|------|-----------------------|-------------------|------------------|---------------|----------------------------|---------------------|-----------------------|
|      | Buscar autores        |                   |                  |               |                            |                     |                       |
|      |                       |                   |                  |               |                            | •                   | Buscar                |
|      | Buscar                |                   |                  |               |                            | ×                   |                       |
|      | 🔵 Todos 🛛 💿 Personas  | Entidades         |                  |               |                            |                     |                       |
| Dir  | Contiene las palabras |                   |                  |               |                            | ]                   |                       |
| Porl | Nombre                |                   |                  |               |                            |                     |                       |
| Pori | Apellidos             | delgado vazquez   |                  |               |                            | ]                   |                       |
|      | Materia               |                   |                  |               |                            | •                   |                       |
|      | Área                  |                   |                  |               | •                          | •                   |                       |
|      | Por obra              |                   |                  |               |                            |                     |                       |
|      | Títulos y Resúmenes   |                   |                  |               |                            |                     |                       |
|      | Publicados entre      | -                 | e                | ij. 2011 - 20 | 15                         | _                   |                       |
| ©    | <b>Buscar</b> Limp    | viar              |                  |               |                            |                     |                       |
| Cod  |                       | undacion Diaine   | t                | inicio        | <u>B</u> uscar <u>R</u> ev | ristas <u>T</u> esi | is C <u>o</u> ngresos |

## 2. Selección de registros a exportar

Una vez localizado el perfil seleccionar aquellas publicaciones que deseen exportar a ORCID<sup>1</sup>.

<sup>&</sup>lt;sup>1</sup> En la Biblioteca podemos completar el listado de publicaciones siempre que formen parte de nuestra colección o estén disponibles en soporte electrónico y Acceso Abierto.

| Artí | culos de revistas                                                                                                    |   |
|------|----------------------------------------------------------------------------------------------------|---|
|      | Nuevas citas de Pilularia minuta Durieu (Marsileaceae) en Sevilla, Andalucía Occidental<br>Guillermo Benítez Cruz, Antonio J. Delgado Vázquez, Juan L. Rendón Vega<br>Acta botánica malacitana, ISSN 0210-9506, Nº 33, 2008, págs. 351-352<br>Texto completo e | D |
| •    | Pilularia minuta Durieu, un nuevo helecho para la provincia de Córdoba (Andalucía, España)<br>Antonio J. Delgado Vázquez, M. L. Jiménez-Sánchez<br>Acta botánica malacitana, ISSN 0210-9506, № 32, 2007, págs. 247-248<br>Texto completo &                     | D |
| •    | I Taller sobre Conservación de Pteridófitos en Andalucía<br>Antonio J. Delgado Vázquez<br>Conservación vegetal, ISSN 1137-9952, №. 11, 2007, pág. 39<br>Texto completo e                                                                                       | D |

### 3. Creación del fichero BibTeX

Desde el menú Selección, Enviar/Exportar, seleccionar BibTeX<sup>2</sup>.

| Selección       |  |
|-----------------|--|
| Enviar/Exportar |  |
| RefWorks        |  |
| RIS             |  |
| Texto           |  |
| > BibTeX        |  |

A continuación guardar el fichero dialnet.bib en el PC.

#### 4. Importación a ORCID

Entrar en el modo edición del perfil y dirigirse a la sección Obras. En ella desplegar el menú Agregar trabajos y seleccionar la opción Enlace BibTeX. A continuación el fichero con todos los trabajos guardados en él se subirá y estos se añadirán automáticamente al perfil.

<sup>&</sup>lt;sup>2</sup> Para que las opciones de selección y exportación estén activas habrá que usar DialnetPlus desde dentro de la Universidad, o bien, crearse una cuenta personal.

| Ángel M (<br>Delgado-            | Biografía                                         |                       |                  | 4 6 A         |
|----------------------------------|---------------------------------------------------|-----------------------|------------------|---------------|
| Vázquez                          | ➤ Educación (3)                                   |                       | l i              |               |
| ORCID ID                         | > Empleo (3)                                      |                       |                  |               |
| (D) orcid.org/0000-0003-2461-855 | 3 ≯ <u>Financiamiento (0)</u>                     |                       |                  |               |
| View Public Profile              | ✓ Obras (0)                                       | + Agregar trabajos    | 🖋 Editar en lote | It Clasificar |
| 🐻 Obtenga un código OR para su   | D No ha agregado ninguna obra, agregar algunas al | 🗢 Buscar y enlazar    |                  |               |
| 0                                |                                                   | 🋃 Enlace BibTeX       |                  |               |
| También conocido como:           | 2                                                 | + Enlazar manualmente |                  |               |
| Ángel Delgado-Vázquez, AM        | -                                                 |                       |                  |               |

# 4. Guardando y editando los datos

Una vez subido el fichero se mostrará una vista previa de las referencias. Han de guardarse y, una vez hecho esto, también podrán editarse para completar/editar algún dato incompleto o incorrecto.

|                                                                                               | archivo |
|-----------------------------------------------------------------------------------------------|---------|
| Pilularia minuta Durieu, un nuevo helecho para la provincia de<br>Córdoba (Andalucía, España) |         |
| l Taller sobre Conservación de Pteridófitos en Andalucía                                      |         |
| Nuevas citas de Pilularia minuta Durieu (Marsileaceae) en<br>Sevilla, Andalucía Occidental    | H       |

| itegoría de trabajo                                           | OTROS IDENTIFICADORES DE TRABAJO                        |
|---------------------------------------------------------------|---------------------------------------------------------|
| Publicación 🔹                                                 | Tipo de identificación                                  |
| ipo de obra                                                   | ¡Qué tipo de ID externo? 🔹 🛍                            |
| Artículo noticioso 🔹                                          | Identificación                                          |
| Título                                                        | Agregar ID                                              |
| Pilularia minuta Durieu, un nuevo helecho para la provinci: 🔭 | • Agregar otro identificados                            |
| Sub-título 📀 agregar título traducido                         | UKL                                                     |
| Agregar subtítulo                                             | http://www.bloweg.una.es/abit/volumenes/volo2/32.Filuar |
| Título del diario                                             | Idioma usado en este formulario                         |
| Acta botánica malacitana                                      | ▲                                                       |
| echa de publicación                                           | País de publicación                                     |
| 2007 V Mes V Día V                                            | · · · · · · · · · · · · · · · · · · ·                   |
|                                                               | Agregar a la lista Cancelar                             |
|                                                               |                                                         |
|                                                               |                                                         |
|                                                               |                                                         |
| BIBLEX                                                        |                                                         |
| Cita                                                          |                                                         |
| @article{dialnet-ART:3256481, author={Delgado                 |                                                         |
| 1.3. issn= {0210-9506}. iournal= {Acta hot\'anica             |                                                         |
| Descripción                                                   |                                                         |
| Agregar descripción                                           |                                                         |
|                                                               |                                                         |

Al final del proceso se podrán reordenar en su visualización los trabajos atendiendo a la fecha de publicación, título o tipo de documento<sup>3</sup>.

+info: orcid@upo.es

Actualizado: 10/02/2015

<sup>&</sup>lt;sup>3</sup> Todas las publicaciones presentes en esta guía han sido usadas solo como ejemplo y eliminadas después del perfil.